## 「愛知県中模試 ONLINE」操作マニュアル

■受験票をプリントアウトする。

- 6.1 受験票をプリントアウトする。
  - 「愛知県中模試 ONLINE」のサイトを開く。
    「愛知県中模試 ONLINE」サイト URL: <u>https://www.aichi-kenchu-moshi.org/members/</u> 愛知県中模試のホームページにも、リンクを設置してあります。
  - ② 「愛知県中模試 ONLINE」サイトの右上にあるログインボックスに、受験者 I
    Dとパスワードを入力し、ログインしてください。

| 受験者IC | 2     |
|-------|-------|
| バスワー  | ۶     |
|       | ログイン  |
|       | ・ログイン |

- ③ 受験者マイページに受験状況が表示されます。「受験票(PDF)ダウンロード」のボタンをクリックしてください。
- ④ 受験票(PDF)が表示されます。
- ⑤ 受験票をプリントアウトする。
  ※プリントアウトできない場合は、その旨をメールにてご連絡ください。こちらでプリントアウト致します。
  送信先メールアドレス mail@aichi-kenchu-moshi.org
- ⑥ 受験日当日は、受講証を忘れずにご持参ください。